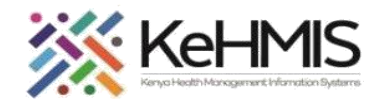

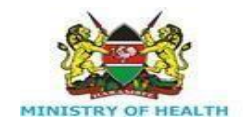

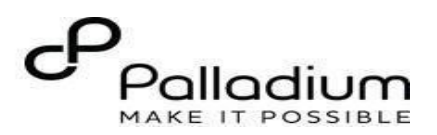

# **MCH Mother Services KenyaEMR**

[Last updated: March 2024]

| Tasks:              | Enter patient data into the KenyaEMR and enroll them for Mother Services in the MCH program                                                |
|---------------------|----------------------------------------------------------------------------------------------------|
| Objective:          | Successfully Login to KenyaEMR and successfully Record all MCH<br>Mother enrollment data and make MCH-related KenyaEMR forms<br>available. |
| Who:                | All facility staff responsible for enrolling patients into the MCH program.                                                                |
| Required Materials: | Username, password, computer with KenyaEMR 3.x ver18.7.2 and above installed,patient name, ID, and/or age.                                 |

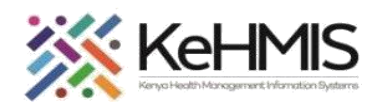

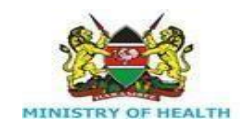

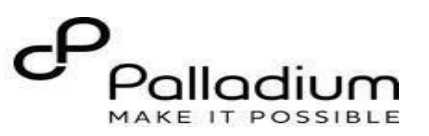

## Step 1 Login to KenyaEMR.

Enter the application server URL system.

### "[ServerIpAddress:8080/openmrs /spa

J" and click on the load button or Enter key from the keyboard. On successful loading, you should be navigated to the system login page.

Authenticate entry by providing username on the field and click "*Continue*" Upon successful login, you shall be navigated to the password page.

|                                              | Clic<br>← B | sk "Back" to go back if you want :<br>Back | to enter a different us |
|----------------------------------------------|-------------|--------------------------------------------|-------------------------|
| 🏟 KenyaEMR                                   |             | 🏟 Kenya                                    | aEMR                    |
| Username                                     |             | Password                                   |                         |
| Admin                                        |             |                                            | 0                       |
| Continue $ ightarrow$                        |             | Log in                                     | $\rightarrow$           |
| Enter valid username here and clike Continue |             | Enter valid password here ar               | id clikc Log In         |
| Need help? Contact the site administrator    | Need        | help? Contact the site ad                  | ministrator             |

#### NB:

With valid username and password, clicking Log in will take you to the KenyaEMR home page. Otherwise, you will receive a prompt for wrong username or password. If you don't have valid login credentials, click "Contact the site administrator"

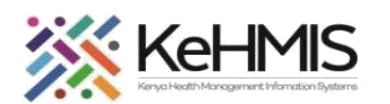

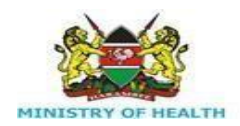

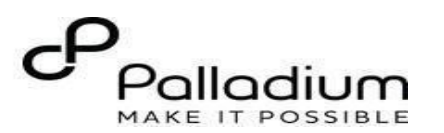

| Step 2 | To access MCH – Mother Services                                                                                        | ( ) KenyaEMR                                                                                      | Q !!! 📯 🌯 🛽 |
|--------|----------------------------------------------------------------------------------------------------|---------------------------------------------------------------------------------------------------|-------------|
|        | Module                                                                                                    | Home / Patient Registration /                                                                     | Add Patient |
|        |                                                                                                    | Create New Patient Client verification with client registry                                       |             |
|        | If the client <b>doesn't exist</b> in the                                                                              | Jump to Select country Select identifier type                                                     |             |
|        | system, click on the Add patient icon                                                                                  | 4 Contact Details                                                                                 |             |
|        | on the top right of the page to                                                                                        | └→Demographics 1. Basic Info<br>All fields are required unless marked optional<br>└→Relationships |             |
|        | register them in the system.                                                                                           | Vext of Kin Details Full Name                                                                     |             |
|        | This will load the patient registration<br>form as shown. Complete the                                                 | Post to registry     Ck       Register Patient     Middle Name (optional)                         |             |
|        | display the patient home page.                                                                                         | Carlosi Family Name                                                                               |             |
|        | <b>NB</b> : For comprehensive patient<br>registration guide, refer to<br>' <i>KenyaEMR Client registration guide</i> ' | Sex Sex Male Female Birth Dete of Birth Known? Yes No Date of Birth                               |             |

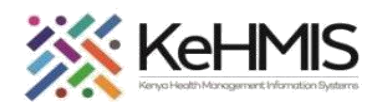

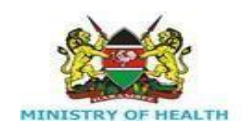

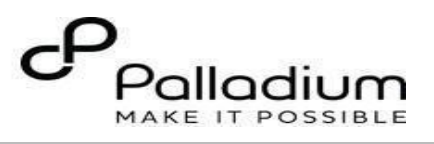

| Step 3 | If the client <b>already exists</b> in the system, search for the client.                                            | (  KenyaEMR Jane Test Doc                                                                                                    | (•) KenyaEMR Jane Test Doe 27 yrs, Female 2.x Chart 🙆 Check out                                                                         |                                                                                                    |                                                                         |                                                                                     |                           |                                                                                                    |     |   |  |
|--------|----------------------------------------------------------------------------------------------------|----------------------------------------------------------------------------------------------------|----------------------------------------------------------------------------------------------------|----------------------------------------------------------------------------------------------------|-------------------------------------------------------------------------|-------------------------------------------------------------------------------------|---------------------------|----------------------------------------------------------------------------------------------------|-----|---|--|
|        |                                                                                                    | Patient Summary                                                                                                    | Patient / Patient Summary of                                                                                                    | dashboard /                                                                                                    |                                                                         |                                                                                     | Record Triage Details     | e <sup>7</sup>                                                                                                    | → Ä |   |  |
|        | Check the patient in for the visit and Start with the Triage form.                                                   | Vitals & Anthropometrics<br>Care panel                                                                                                    | Jane Test                                                                                                    | Doe Active Visit                                                                                                    | Triage                                                                  | Pregnancy Screening  Have you abstained from sexual intercourse from                | 1                         |                                                                                                    |     |   |  |
|        | <b>Pregnancy screening questions</b> are<br>available in the Triage form to track<br>clients eligible for pregnancy. | Medications<br>Results Viewer<br>Visits<br>Allergies<br>Conditions<br>Immunizations<br>Attachments<br>Billing history<br>Appointments<br>Investigative Results<br>Family History | Female - 27<br>OpenMRS ID<br>National Unique<br>Vitals & Anthropometrics<br>BP<br>/<br>Temp<br><br>Due for CACX Screening<br>Conditions | yrs · 01 – Jan – 1997<br>MGK6WG Patient Clinic Numt<br>ue patient identifier MOHWN2J<br>5 Today, 09:20 Vitals history<br>Heart rate<br><br>Weight<br>65 kg | Per 23123 National ID 1211<br>M90D88<br>R. rate<br><br>Height<br>167 cm | 11 Show details ∨<br>Record vitals →<br>Sp02<br><br>BMI<br>23.3 kg / m <sup>2</sup> | Save and close<br>Discard | your last menstrual period/delivery?<br>O Yes<br>NO<br>Did your last menstrual period start within the<br>past 7 days<br>O Yes<br>NO<br>Are you on FP method<br>O Yes<br>NO<br>Have you had a miscarriage in the past 7 days<br>O Yes<br>NO<br>Have you had a baby in the last 4 weeks?<br>O Yes |     | ) |  |
|        |                                                                                                    | Clinical views (3)<br>Clinical Encounter<br>Specialized Clinics V                                                                                                    |                                                                                                    | There are no conditions to<br>Record con                                                                                                    | display for this patient<br>ditions                                     |                                                                                     |                           | No     Triage Notes     Did you refer the client for a Pregnancy test?     Yes     No     Triage Notes:                                                                                                    |     |   |  |
|        |                                                                                                    |                                                                                                    |                                                                                                    |                                                                                                    |                                                                         |                                                                                     |                           |                                                                                                    |     | L |  |

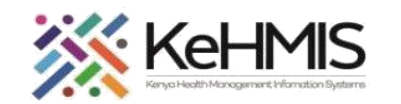

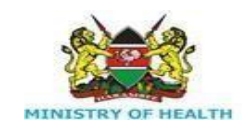

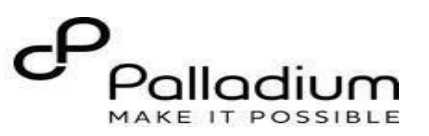

| Step 4 Enrolling Eligible patients to MCH-<br>Mother Services:                                                | KenvaEMR Jane Test Doe                                                                                                    | . 27 vrs. Fomala                                                                                                    |                                            |                                                                                |                           | 2 x Chart िr                          | Check out                                                                         |
|----------------------------------------------------------------------------------------------------|----------------------------------------------------------------------------------------------------|----------------------------------------------------------------------------------------------------|--------------------------------------------|--------------------------------------------------------------------------------|---------------------------|---------------------------------------|-----------------------------------------------------------------------------------|
| Step 1: Click on the care panel.Step 2: click on Program<br>enrollment.Step 3: Locate MCH-Mother<br>Services. | Patient Summary<br>Vitals & Anthropometrics<br>Care panel Step 1<br>Medications<br>Results Viewer<br>Visits                                                                                 | Jane Test Doe         Active Visit           Female · 27 yrs · 01 – Jan – 1997         OpenMRS ID         MGK6WG         Patient Clinic Nu           Vitals & Anthropometrics         Todey, 09:20         Vitals history           BP         Heart rate        / | umber 23123 National ID 12111 (<br>R. rate | Actional Unique patient identifier MOHWN2JM90D88                               | Weight Heigh<br>65 kg 167 | at<br>cm                              | Actions :<br>Show details →<br>Record vitals →<br>BMI<br>23.3 kg / m <sup>2</sup> |
| Step 4: Click on the Enroll icon<br>in the MCH – Mother Services<br>section.                                  | Conditions<br>Immunizations<br>Attachments<br>Billing history<br>Appointments<br>Investigative Results<br>Family History<br>Clinical views ©<br>Clinical Encounter<br>Specialized Clinics × | Due for CACX Screening  Care Panel  Panel summary  Program enrollment  Care Programs  Program name  HIV  MAT  TB  TPT  MCH - Mother Services  Ste  Key Population                                                                                                  | <b>Step 2</b>                              | Status<br>Eligible<br>Eligible<br>Eligible<br>Eligible<br>Eligible<br>Eligible |                           | Enro<br>Enro<br>Step 4 Enro<br>Step 2 | ar C<br>ar C<br>ar C<br>ar C<br>ar C<br>ar C                                      |

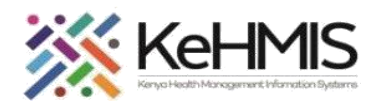

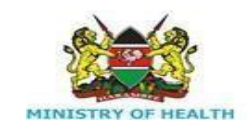

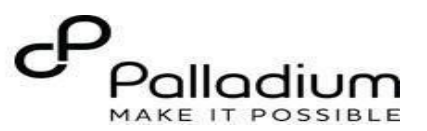

Step 5 Once you click on enroll, the system will load the MCH-Mother Enrollment form.

Vitals & Anthropor Visit details are picked automatically Care panel by the system referencing to the user Medications account in use. **Results Viewer** Visits

Check the radio button to select the appropriate service type as ANC, Delivery or PNC.

Select the enrollment date using the date picker provided.

| ( ) KenyaEMR          | Jane Test Doe 2 | 27 yrs, Female |                 |                                 |                         |                             |                                 | 2.x Chart 🏠                                    | Check out                  | 8 |
|-----------------------|-----------------|----------------|-----------------|---------------------------------|-------------------------|-----------------------------|---------------------------------|------------------------------------------------|----------------------------|---|
| Patient Summary       |                 |                | Jane Test       | Doe Active Visit                |                         | Actions 1                   | MCH - Mother Services           | Enrollment form                                | $_{\nu}{}^{n} \rightarrow$ | Ä |
| Vitals & Anthropometr | rics            | JTD            | Female • 27     | yrs · 01 — Jan — 1997           |                         |                             | MCH-MS Enrollment               | MCH-MS Enrollmen                               | ť                          | 1 |
| Care panel            |                 |                | OpenMRS ID      | MGK6WG Patient Clinic Number 2  | 23123 National ID 12111 |                             |                                 |                                                |                            |   |
| Medications           |                 |                | National Uniqu  | e patient identifier MOHWN2JM90 | 088                     | Show details 🗸              | Save and close                  | Visit Details                                  | ^                          | U |
| Results Viewer        |                 | Vitals & Antl  | hropometrics    | Today, 09:20 Vitals history     |                         | Record vitals $\rightarrow$ |                                 | Date:                                          |                            |   |
| Visits                |                 | 20             |                 | Used atta                       | D ante                  | 0-00                        | Discard                         | 26/03/2024                                     | Ö                          |   |
| Allergies             |                 | /              |                 |                                 |                         |                             |                                 | Provider:                                      |                            |   |
| Conditions            |                 | Temp           |                 | Weight                          | Height                  | BMI                         |                                 | admin - nicholas nicholas                      | nicholas X X               |   |
| Immunizations         |                 | '              |                 | 65 kg                           | 167 cm                  | 23.3 kg / m²                |                                 |                                                |                            |   |
| Attachments           |                 |                |                 |                                 |                         | Location:                   |                                 |                                                |                            |   |
| Billing history       |                 | Due for CACX   | Screening       |                                 |                         |                             | Ngarua Health Centre            | × •                                            |                            |   |
| Appointments          |                 |                |                 |                                 |                         |                             |                                 |                                                |                            |   |
| Investigative Results |                 | Care Pan       | el              |                                 |                         | Maternal/Antenatal Profile  | ^                               |                                                |                            |   |
| Family History        |                 |                |                 |                                 |                         |                             |                                 |                                                |                            |   |
| Clinical views        |                 | Panel su       | immary 🛅        | Program enrollment 🛛 🛣          |                         |                             | Select service type as required | <ul> <li>Service Type:</li> <li>ANC</li> </ul> |                            |   |
| Clinical Encounter    |                 |                |                 |                                 |                         |                             |                                 | O Delivery<br>O PNC                            |                            |   |
| Specialized Clinics   | ~               | Ca             | re Programs     |                                 |                         |                             |                                 | ANC No:                                        |                            |   |
|                       |                 | Pro            | ogram name      |                                 | Status                  |                             |                                 |                                                | -   +                      |   |
|                       |                 | HI             | /               |                                 | Eligible                | Enroll 🕃                    |                                 | * Parity Term                                  |                            |   |
|                       |                 | MA             | т               |                                 | Eligible                | Enroll 🕃                    |                                 |                                                | -   +                      |   |
|                       |                 | ТВ             |                 |                                 | Eligible                | Enroll []                   |                                 | * Parity Abortion                              |                            |   |
|                       |                 | TP             | т               |                                 | Eligible                | Enroll 🕃                    |                                 | Gravida:                                       | -   +                      |   |
|                       |                 | МС             | H - Mother Serv | rices                           | Eligible                | Enroll []                   |                                 | 0                                              |                            | • |

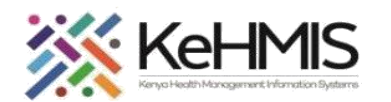

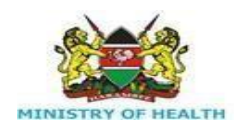

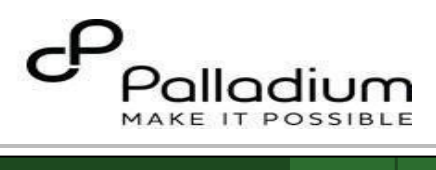

| Step 6 | For ANC Client ensure all mandatory                                                                                                    | (     KenyaEMR Jane Test Doe | 27 yrs, Fe | nale                                             |             |                             |                       | 2.x Chart 🏠 Ch                                | eck out                    | 8 |
|--------|----------------------------------------------------------------------------------------------------|------------------------------|------------|--------------------------------------------------|-------------|-----------------------------|-----------------------|-----------------------------------------------|----------------------------|---|
|        | fields as highlighted below are filled.                                                                                                    | Patient Summary              |            | Jane Test Doe Active Visit                       |             | Actions 1                   | MCH - Mother Services | s Enrollment form                             | $_{\nu}{}^{n} \rightarrow$ | Ä |
|        | Please Note that this fields must be                                                                                                    | Vitals & Anthropometrics     | JTI        | Female · 27 yrs · 01 – Jan – 1997                | al ID 40444 |                             | MCH-MS Enrollment     | 26/03/2024                                    | <b>Ö</b>                   | U |
|        | For ANC Client ensure all mandatory<br>fields as highlighted below are filled.<br>Please Note that this fields must be<br>filled to save the enrollment record.<br>When <b>delivery or PNC</b> is selected, al<br>fields marked with an asterisk on AN<br>are no longer mandatory. | Medications                  |            | National Unique patient identifier MOHWN2JM90D88 | 12111       | Show details 🗸              | Save and close        | Provider:                                     |                            |   |
|        |                                                                                                    | Results Viewer               | Vitals 8   | Anthropometrics Today, 09:20 Vitals history      | O           | Record vitals $\rightarrow$ |                       | admin - nicholas nicholas nich                | olas × ¥                   |   |
|        | When <b>delivery or PNC</b> is selected, all                                                                                                    | Visits<br>Allergies          | BP         | Heart rate                                       | R. rate     | Sp02                        | Discard               | Location:                                     | ××                         |   |
|        | fields marked with an asterisk on ANC                                                                                                    | Conditions                   | Temp       | Weight                                           | Height      | вмі                         |                       |                                               |                            |   |
|        | are no longer mandatory.                                                                                                    | Immunizations<br>Attachments |            | 65 kg                                            | 167 cm      | 23.3 kg / m²                |                       | Maternal/Antenatal Profile                    | ^                          |   |
|        |                                                                                                    | Billing history              | Due for    | CACX Screening                                   |             |                             |                       | * Service Type:                               |                            |   |
|        |                                                                                                    | Appointments                 | 6          | Dearl                                            |             |                             |                       | ANC     Delivery     RNC                      |                            |   |
|        |                                                                                                    | Family History               | Care       | ranet                                            |             |                             |                       | ANC No:                                       |                            |   |
|        |                                                                                                    | Clinical views               | Pa         | el summary 📅 Program enrollment 🔛                |             |                             |                       |                                               | -   +                      |   |
|        |                                                                                                    | Clinical Encounter           |            | Care                                             |             |                             |                       | If service type is ANC. Please pro<br>Number. | ovide ANC                  |   |
|        |                                                                                                    | Specialized Clinics $\lor$   |            | Programs Valuating data Program name             | Status      |                             |                       | * Parity Term                                 | - +                        |   |
|        |                                                                                                    |                              |            | HIV                                              | Eligible    | Enroll []                   |                       | This field is required!                       |                            |   |
|        |                                                                                                    |                              |            | MAT                                              | Eligible    | Enroll []                   |                       | * Parity Abortion                             |                            |   |
|        |                                                                                                    |                              |            | ТВ                                               | Eligible    | Enroll []                   |                       | This field is required!                       | - +                        |   |
|        |                                                                                                    |                              |            | ТРТ                                              | Eligible    | Enroll [];                  |                       | Gravida:                                      |                            |   |
| l      |                                                                                                    |                              |            | MCH - Mother Services                            | Eligible ^  | Enroll 🕻                    |                       | 0                                             | - + -                      |   |
| L      |                                                                                                    |                              |            |                                                  |             |                             |                       |                                               |                            |   |
|        |                                                                                                    |                              |            |                                                  |             |                             |                       |                                               |                            |   |
|        |                                                                                                    |                              |            |                                                  |             |                             |                       |                                               |                            |   |
|        |                                                                                                    |                              |            |                                                  |             |                             |                       |                                               |                            |   |
|        |                                                                                                    |                              |            |                                                  |             |                             |                       |                                               |                            |   |
|        |                                                                                                    |                              |            |                                                  |             |                             |                       |                                               |                            |   |
|        |                                                                                                    |                              |            |                                                  |             |                             |                       |                                               |                            |   |

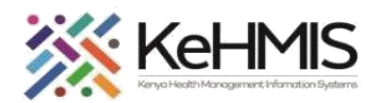

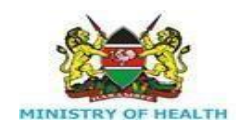

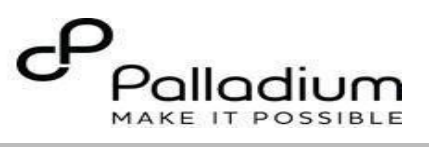

| Step 7 | The MCH enrollment form includes                                        | (  KenyaEMR Jane Test                     | <b>Doe</b> 27 yrs, Female                  |                     |                              |                             |                   | 2.x Chart 🍙 Ci                             | heck out |
|--------|-------------------------------------------------------------------------|-------------------------------------------|--------------------------------------------|---------------------|------------------------------|-----------------------------|-------------------|--------------------------------------------|----------|
|        | the <b>ART status</b> for a client coming for                           | Patient Summary                           | OpenMRS ID MGK6WG Pat                      | Key Population Enro | llment form                  | $\mu^{\pi} \rightarrow$     |                   |                                            |          |
|        | ANC services to a facility that is                                      | Vitals & Anthropometrics<br>Care panel    | Vitals & Anthropometrics Today, 09:20 Vita | als history         | 0                            | Record vitals $\rightarrow$ | MCH-MS Enrollment | EDD (Calculated from L.M.P):<br>dd/mm/yyyy | <b>▲</b> |
|        | the ART services                                                        | Medications                               | вр н                                       | eart rate           | R. rate                      | Sp02                        | Save and close    | Date of first ANC visit                    | (        |
|        | the Art services.                                                       | Results Viewer<br>Visits                  | Тетр W<br>6                                | /eight<br>j5 kg     | Height<br>167 cm             | вмі<br>23.3 kg / m²         | Discard           | dd/mm/yyyy                                 |          |
|        | If the patient <b>HIV status is Positive</b>                            | Allergies<br>Conditions                   | Due for CACX Screening                     | -                   |                              |                             |                   | Known Positive                             | ~        |
|        | and they have been enrolled in HIV                                      | Immunizations<br>Attachments              | Care Panel                                 |                     |                              |                             |                   | HIV Test Date:<br>dd/mm/yyyy               | Ö        |
|        | care at the facility, an alert will be available showing the patient is | Billing history<br>Appointments           | Panel summary 🔠 Program enrol              | llment 😟            |                              |                             |                   | Date started ART:<br>dd/mm/yyyy            | 8        |
|        | enrolled in the HIV Program.                                            | Investigative Results<br>Family History   | Care Validating data                       |                     |                              |                             |                   | Current Regimen                            | ~        |
|        |                                                                         | Clinical views                            | Program name                               |                     | Status                       |                             |                   | Facility receiving HIV care:               |          |
|        |                                                                         | Clinical Encounter<br>Specialized Clinics | HIV                                        |                     | Eligible                     | Enroll 🕃                    |                   |                                            |          |
|        |                                                                         |                                           | MAT                                        |                     | Eligible                     | Enroll [];                  |                   | Partner HIV Status:                        | ~        |
|        |                                                                         |                                           | ТВ                                         |                     | Eligible                     | Enroll 🕃                    |                   |                                            |          |
|        |                                                                         |                                           | ТРТ                                        |                     | Eligible                     | Enroll 🕼                    |                   | Laboratory Investigations                  | ^        |
|        |                                                                         |                                           | MCH - Mother Services                      |                     | Eligible                     | Enroll                      |                   | Syphilis serology:                         | ~        |
|        |                                                                         |                                           | key i opstation                            |                     | <ul> <li>Fulliple</li> </ul> | cinoti L+                   |                   | BS for MPS:                                | •        |
|        |                                                                         | L                                         |                                            |                     | ^                            |                             |                   |                                            | Ī        |

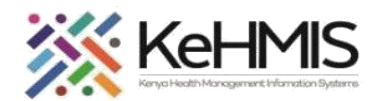

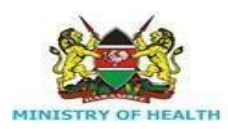

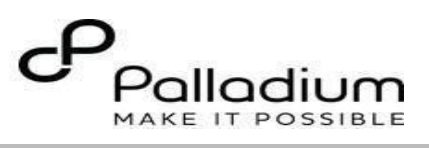

| Sevendes 10 MCK-WKG Peteret Clinic humber: 23123 Interventional 10 12111   National Unique gatient dentifier MOH-WK2.34900088 Interventional 10 Interventional 10 Interventional 10   Interventifies Ruste 5002 Interventional 10 Interventional 10 Interventional 10   Meet rate Ruste 5002 Interventional 10 Interventional 10 Interventional 10   Meet rate Ruste 5002 Interventional 10 Interventional 10 Interventional 10   Meet rate Ruste 5002 Interventional 10 Interventional 10 Interventional 10   Meet rate Ruste 5002 Interventional 10 Interventional 10 Interventional 10   Meet rate Ruste 5002 Interventional 10 Interventional 10 Interventional 10   Second close Interventional 10 Interventional 10 Interventional 10 Interventional 10   Isourcentional 10 Interventional 10 Interventional 10 Interventional 10   Isourcentional 10 Interventional 10 Interventional 10 Interventional 10   Isourcentional 10 Interventional 10 Interventional 10 Interventional 10   Isourcentional 10 Interventional 10 Interventional 10 Interventional 10   Isourcentional 10 Interventional 10 Interventional 10 Interventional 10   Isourcentional 10 Interventional 10 Interventional 10 Interventional 10   Isourcentional 10 Intervent                                                                                                    | Fill in all the tests (if available). If not available at enrollment, they shall be updated in the consecutive visits one they are available using the lab order section.       Image: the test of the test of                                                                                                    | tep 8 | Laboratory investigations                           | (=) KenyaEMR Jan                      | ne Test Doe | 27 yrs, Female                       |                                   |                                                     |                                             |                     | 2.x Chart                         | heck out       | 8        |
|----------------------------------------------------------------------------------------------------|----------------------------------------------------------------------------------------------------|-------|-----------------------------------------------------|---------------------------------------|-------------|--------------------------------------|-----------------------------------|-----------------------------------------------------|---------------------------------------------|---------------------|-----------------------------------|----------------|----------|
| Indicational detailed relation control   Indicational detailed relation control   Indicational detailed relation control   Indicational detailed relation control   Indicational detailed relation control   Indicational detailed relation control   Indicational detailed relation control   Indicational detailed relation control   Indicational detailed relation control   Indicational detailed relation control   Indicational detailed relation control   Indication control   Indication control <td>Available at enrollment, they shall be updated in the consecutive visits once they are available using the lab order section. Upon entry of all available and required data, Click Save and close. If you do not wish to save the form, click discard. WCH Program enrollment is successfully completed when:</td> <td></td> <td>Fill in all the <b>tests</b> (if available). If not</td> <td>Patient Summary</td> <td></td> <td>OpenMRS ID</td> <td>MGK6WG Patient Clinic Number 2312</td> <td>3 National ID 12111</td> <td>Show details 🗸</td> <td>Key Population Enro</td> <td>Ilment form</td> <td>×<sup>7</sup></td> <td>→ È</td>                                                                                                    | Available at enrollment, they shall be updated in the consecutive visits once they are available using the lab order section. Upon entry of all available and required data, Click Save and close. If you do not wish to save the form, click discard. WCH Program enrollment is successfully completed when:                                                                                                    |       | Fill in all the <b>tests</b> (if available). If not | Patient Summary                       |             | OpenMRS ID                           | MGK6WG Patient Clinic Number 2312 | 3 National ID 12111                                 | Show details 🗸                              | Key Population Enro | Ilment form                       | × <sup>7</sup> | → È      |
| Hear take R. rate \$902   weight Height BHr   65 kg 167 cm 23.3 kg/m²   Blood Group/Rheau:   CK Soreand Image: Image:                                                                                                    | updated in the consecutive visits one they are available using the lab order section. Upon entry of all available and required data, Click Save and close. If you do not wish to save the form, click discard. If you do not wish to save the form, click discard. Multi the section of the section of the sectio                                                                                                    |       | available at enrollment, they shall be              | Vitals & Anthropometrics              | 3           | Vitals & Anthropometrics             | Today, 09:20 Vitals history       |                                                     | Record vitals →                             | MCH-MS Enrollment   | Laboratory Investigations         | ^              | <b>^</b> |
| r. r. r.   Weight: Height: BMI   65 kg 167 cm 23.3 kg / m <sup>2</sup> CCSceening     anel     turine Morroscopy     turine Leokocyte Estresse Test   Care Programs     Frogram enrollment C*     Bigble   Enroll C   MAT   Eligble   Eligble   Enroll C   Gluccore Mesurement (Qualitative)   Utrine Services   Eligble   Enroll C   Mort - Struices   Eligble   Enroll C   Eligble   Enroll C   Utrine Leokocyte Estresse Test   Current C*     Eligble   Enroll C   Chronet C*     Enroll C   Utrine Leokocyte Estresse Test   Current C*     Eligble     Enroll C   Chronet C*     Enroll C     Enroll C     Utrine Leokocyte Estresse Test   Clucce Mesurement (Qualitative)   Clucce Mesurement (Qualitative)     Utrine Leokocyte Estresse Test   Clucce Mesurement (Qualitative)   Clucce Mesurement (Qualitative)   Utrine Leokocyte Estresse Test   Clucce Mesurement (Qualitative)   Utrine Leokocyte Estresse Test   Clucce Mesurement (Qualitative)   Utrine Leokocyte Estresse Test   Clucce Mesurement (Qualitative) </td <td>they are available using the lab order<br/>section.<br/>Upon entry of all available and<br/>required data, Click Save and<br/>close.<br/>If you do not wish to save the form,<br/>click discard.</td> <td></td> <td>updated in the consecutive visits once</td> <td>e Medications</td> <td></td> <td>BP</td> <td>Heart rate</td> <td>R. rate</td> <td>Sp02</td> <td>Save and close</td> <td>Syphilis serology:</td> <td>~</td> <td></td>                                                                                                    | they are available using the lab order<br>section.<br>Upon entry of all available and<br>required data, Click Save and<br>close.<br>If you do not wish to save the form,<br>click discard.                                                                                                    |       | updated in the consecutive visits once              | e Medications                         |             | BP                                   | Heart rate                        | R. rate                                             | Sp02                                        | Save and close      | Syphilis serology:                | ~              |          |
| 65 kg 167 cm 23.3 kg / m²     CX Screening     anel     I summary Program enrollment C     Program enrollment C     Care Programs     Program enrollment C     Status   HIV   Eligible   Eligible   Eligible   Eligible   Eligible   Eligible   Eligible   Eligible   Eligible   Eligible   Eligible   Eligible   Eligible   Eligible   Eligible   Enroll (2)   Urine Victores   Eligible   Enroll (2)   Wine Screening   Urine Victores   Eligible   Enroll (2)   Vine Screening   Urine Victores   Eligible   Enroll (2)   Kr. Proventores   Eligible   Enroll (2)   Enroll (2)   Enroll (2)   Eligible   Enroll (2)   Eligible   Enroll (2)   Urine Sili Test                                                                                                    | section.<br>Upon entry of all available and<br>required data, Click Save and<br>close.<br>If you do not wish to save the form,<br>click discard.<br>Media<br>Media |       | they are available using the lab order              | Results Viewer                        |             | /<br>Temp                            | <br>Weight                        | <br>Height                                          | <br>BMI                                     |                     | BS for MPS:                       |                | -        |
| CX Screening     anel     I summary Program enrollment C     Program enrollment C     Program name     Status   HIV   Bigble   Eirgble   Eirgble <td>Upon entry of all available and required data, Click Save and close.   If you do not wish to save the form, click discard.     If we do not wish to save the form, click discard.     If we do not wish to save the form.     If we do not wish to save the form.     If we do not wish to save the form.     If we do not wish to save the form.     If we do not wish to save the form.     If we do not wish to save the form.     If we do not wish to save the form.     If we do not wish to save the form.     If we do not wish to save the form.     If we do not wish to save the</td> <td></td> <td>section.</td> <td>Visits<br/>Allergies</td> <td></td> <td></td> <td>65 kg</td> <td>167 cm</td> <td>23.3 kg / m²</td> <td>Discard</td> <td></td> <td>~</td> <td></td> | Upon entry of all available and required data, Click Save and close.   If you do not wish to save the form, click discard.     If we do not wish to save the form, click discard.     If we do not wish to save the form.     If we do not wish to save the form.     If we do not wish to save the form.     If we do not wish to save the form.     If we do not wish to save the form.     If we do not wish to save the form.     If we do not wish to save the form.     If we do not wish to save the form.     If we do not wish to save the form.     If we do not wish to save the                                                                                                    |       | section.                                            | Visits<br>Allergies                   |             |                                      | 65 kg                             | 167 cm                                              | 23.3 kg / m²                                | Discard             |                                   | ~              |          |
| anel Lisumary  Program enrollment  To Program enrollment  To Program                                                                                                    | Upon entry of all available and<br>required data, Click Save and<br>close.<br>If you do not wish to save the form,<br>click discard.                                                                                                    |       |                                                     | Conditions                            |             | Due for CACX Screening               |                                   |                                                     |                                             |                     | Blood Group/Rhesus:               |                |          |
| anel Unin Microscopy                                                                                                    | required data, Click Save and<br>close.<br>If you do not wish to save the form,<br>click discard.<br>$\begin{bmatrix} If you do not wish to save the form,click discard. \begin{bmatrix} If you do not wish to save the form,click discard. \begin{bmatrix} If you do not wish to save the form,to wish to save the form,to wish to wish t$                                                                                                    |       | Upon entry of all available and                     | Immunizations<br>Attachments          |             |                                      |                                   |                                                     |                                             | ~                   | -                                 |                |          |
| Isummary Program enrollment C   Care Program   Program enrollment C   Urine Laukocyte Esterase Test   Urine y Albumin   HV   Eligible   Enroll C   Urinery Albumin   Eligible   Enroll C   Urine y Albumin   Eligible   Enroll C   Eligible   Enroll C   Eligible   Enroll C   Urine Bile Salt Test   Urine Bile Salt Test                                                                                                    | Close.   If you do not wish to save the form, click discard.     If you do not wish to save the form, click discard.     If you do not wish to save the form.     If you do not wish to save the form.     If you do not wish to save the form.     If you do not wish to save the form.     If you do not wish to save the form.     If you do not wish to save the form.     If you do not wish to save the form.     If you do not wish to save the form.     If you do not wish to save the form. <td></td> <td>required data, <b>Click Save and</b></td> <td>Billing history</td> <td></td> <td>Care Panel</td> <td></td> <td></td> <td></td> <td></td> <td>Urine Microscopy</td> <td></td> <td></td>                                                                                                    |       | required data, <b>Click Save and</b>                | Billing history                       |             | Care Panel                           |                                   |                                                     |                                             |                     | Urine Microscopy                  |                |          |
| Care Programs   Program name   HIV   Eligible   Enroll [1]   MAT   Eligible   Enroll [2]   TB   Eligible   Eligible   Enroll [2]   Glucose Measurement (Qualitative)   Urine Bile Salt Test                                                                                                    | If you do not wish to save the form,<br>click discard.                                                                                                    |       | close.                                              | Appointments<br>Investigative Results |             | Panel summary                        | Program enrollment 🖾              |                                                     |                                             |                     |                                   |                | 2        |
| Care Programs     Status       Program name     Status       HIV     Eligible       Bigible     Enroll [2]       TB     Eligible       Eligible     Enroll [2]       TPT     Eligible       Eligible     Enroll [2]       MCH - Mother Services     Eligible       Eligible     Enroll [2]       Vinary Ketone     Vinary Ketone       Vinary Ketone     Vinary Ketone       Vinary Ketone     Vinary Ketone       Vinary Ketone     Vinary Ketone                                                                                                    | Click discard.                                                                                                    |       | If you do not wish to save the form,                | Family History                        |             |                                      |                                   |                                                     |                                             |                     | Urine Leukocyte Esterase Test     |                |          |
| Program name     Status       HIV     Eligible       MAT     Eligible       Eligible     Enroll [\$]       TB     Eligible       Eligible     Enroll [\$]       MCH - Mother Services     Eligible       Eligible     Enroll [\$]       Vinae Aleigible     Enroll [\$]       Vinae Aleigible     Enroll [\$]       Vinae Aleigible     Enroll [\$]       Vinae Aleigible     Enroll [\$]                                                                                                    | Chinical Encounter       Specialized Clinics       HV       Eigble       Encol [2]         MaT       Eigble       Encol [2]       Unavy Katoe         TP       Eigble       Encol [2]       Glocoe Messurement (Qualitative)         MCH-Mother Services       Eigble       Encol [2]       Univery Method         MCH-Program enrollment is successfully completed when:       Method       Method                                                                                                    |       | click discard.                                      | Clinical views                        |             | Care Programs                        |                                   |                                                     |                                             |                     | Urinary Albumin                   | ~              | -        |
| MAT     Eligible     Enroll [2]       TB     Eligible     Enroll [2]       TPT     Eligible     Enroll [2]       MCH - Mother Services     Eligible     Enroll [2]                                                                                                    | Specialized Clinics       Image: Clinics       Image: Clinics       Image       Image: Clinics       Image: Clinics       Image: Clinics       Image: Clinics       Image: Clinics       Image: Clinics       Image: Clinics       Image: Cl                                                                                                    |       |                                                     | Clinical Encounter                    |             | Program name                         |                                   | Status                                              | Enroll D                                    |                     |                                   | ~              | н.       |
| TB     Eligible     Enroll [\$]       TPT     Eligible     Enroll [\$]       MCH - Mother Services     Eligible     Enroll [\$]       Vine Bile Selt Test     Vine Bile Selt Test                                                                                                    | MCH Program enrollment is successfully completed when:                                                                                                    |       |                                                     | Specialized Clinics                   | ~           | МАТ                                  |                                   | Eligible                                            | Enroll (C                                   |                     | Urinary Ketone                    |                |          |
| TPT Eligible Enroll () Unine Bile Salt Test                                                                                                    | MCH Program enrollment is successfully completed when:                                                                                                    |       |                                                     |                                       |             | тв                                   |                                   | Eligible                                            | Enroll P1                                   |                     |                                   | ~              | 1        |
| MCH - Mother Services Eligible Enroll [] Urine Bile Salt Test                                                                                                    | MCH - Mother Services Eligible Enrolt [;<br>Key Population Eligible Enrolt [;<br>MCH Program enrollment is successfully completed when:                                                                                                    |       |                                                     |                                       |             | TPT                                  |                                   | Eligible                                            | Enroll P1                                   |                     | Glucose Measurement (Qualitative) | v              | ١.       |
| Ku Baukina Elikia Engli D                                                                                                    | Key Population Eligible Erroll C                                                                                                    |       |                                                     |                                       |             | MCH - Mother Serv                    | vices                             | Eligible                                            | Enroll []                                   |                     | Urine Bile Salt Test              |                | -        |
| Key Population Cligible Chrou Li                                                                                                    | MCH Program enrollment is successfully completed when:                                                                                                    |       |                                                     |                                       |             | Key Population                       |                                   | Eligible                                            | Enroll []                                   |                     |                                   | ~              |          |
| Urine pH                                                                                                    | MCH Program enrollment is successfully completed when:                                                                                                    |       |                                                     |                                       |             |                                      |                                   |                                                     |                                             |                     | Urine pH                          |                | •        |
| t is successfully completed when:                                                                                                    | <ul> <li>A summary of enrollment data appears in the MCH – Mother Services section.</li> </ul>                                                                                                    |       |                                                     | MCH Program e                         | enroll      | MCH - Mother Serve<br>Key Population | essfully complet                  | Eligible<br>Eligible<br>ed when:<br>the MCH – Mothe | Erroll ()<br>Erroll ()<br>Services section. |                     | Urine Bile Salt Test              |                | ~        |
| ollment data appears in the MCH – Mother Services section.                                                                                                    |                                                                                                    |       |                                                     | A Discore                             | ntinu       | e icon appea                         | rs in the MCH – I                 | Aother Services se                                  | ection. On the Care pa                      | anel under P        | rogram enrollr                    | nent:          | An       |
| ollment data appears in the MCH – Mother Services section.<br>n appears in the MCH – Mother Services section. On the Care panel under Program enrollment: An                                                                                                    | A Discontinue icon appears in the MCH – Mother Services section. On the Care panel under Program enrollment: An                                                                                                    |       |                                                     | MCH Ca                                | are se      | ection appear                        | s on the center o                 | f the page.                                         |                                             |                     |                                   |                |          |
| ollment data appears in the MCH – Mother Services section.<br>n appears in the MCH – Mother Services section. On the Care panel under Program enrollment: An<br>appears on the center of the page.                                                                                                    | <ul> <li>A Discontinue icon appears in the MCH – Mother Services section. On the Care panel under Program enrollment: An MCH Care section appears on the center of the page.</li> </ul>                                                                                                    |       |                                                     | Antenat                               | tal an      | d Postnatal \                        | /isit Forms appea                 | r under Available                                   | Forms                                       |                     |                                   |                |          |
| ollment data appears in the MCH – Mother Services section.<br>n appears in the MCH – Mother Services section. On the Care panel under Program enrollment: An<br>appears on the center of the page.<br>stnatal Visit Forms appear under Available Forms                                                                                                    | <ul> <li>A Discontinue icon appears in the MCH – Mother Services section. On the Care panel under Program enrollment: An MCH Care section appears on the center of the page.</li> <li>Antenatal and Postnatal Visit Forms appear under Available Forms</li> </ul>                                                                                                    |       |                                                     |                                       |             |                                      |                                   |                                                     |                                             |                     |                                   |                |          |
| ollment data appears in the MCH – Mother Services section.<br>n appears in the MCH – Mother Services section. On the Care panel under Program enrollment: An<br>appears on the center of the page.<br>stnatal Visit Forms appear under Available Forms                                                                                                    | <ul> <li>A Discontinue icon appears in the MCH – Mother Services section. On the Care panel under Program enrollment: An MCH Care section appears on the center of the page.</li> <li>Antenatal and Postnatal Visit Forms appear under Available Forms</li> </ul>                                                                                                    |       |                                                     |                                       |             |                                      |                                   |                                                     |                                             |                     |                                   |                |          |
| rollment data appears in the MCH – Mother Services section.<br>n appears in the MCH – Mother Services section. On the Care panel under Program enrollment: An<br>appears on the center of the page.<br>stnatal Visit Forms appear under Available Forms                                                                                                    | <ul> <li>A Discontinue icon appears in the MCH – Mother Services section. On the Care panel under Program enrollment: An MCH Care section appears on the center of the page.</li> <li>Antenatal and Postnatal Visit Forms appear under Available Forms</li> </ul>                                                                                                    |       |                                                     |                                       |             |                                      |                                   |                                                     |                                             |                     |                                   |                |          |
| rollment data appears in the MCH – Mother Services section.<br>n appears in the MCH – Mother Services section. On the Care panel under Program enrollment: An<br>appears on the center of the page.<br>stnatal Visit Forms appear under Available Forms                                                                                                    | <ul> <li>A Discontinue icon appears in the MCH – Mother Services section. On the Care panel under Program enrollment: An MCH Care section appears on the center of the page.</li> <li>Antenatal and Postnatal Visit Forms appear under Available Forms</li> </ul>                                                                                                    |       |                                                     |                                       |             |                                      |                                   |                                                     |                                             |                     |                                   |                |          |

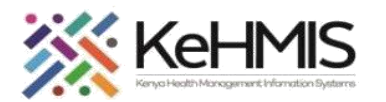

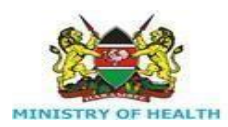

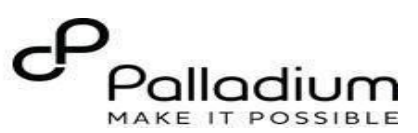

| Step 9 | Follow up visits Navigation.                                                                | (     KenyaEMR Jane Test Doe 2                     | 2.x Chart 🏠 Char                                                                                                    | eck out 🛛 🛞    |
|--------|---------------------------------------------------------------------------------------------|----------------------------------------------------|----------------------------------------------------------------------------------------------------|----------------|
|        |                                                                                             | Patient Summary                                    | Patient / Care panel dashboard / Clinical Forms                                                                                                    | × Ä            |
|        | Having enrolled the client in MCH-                                                          | Vitals & Anthropometrics                           | Jane Test Doe Active Visit Actions : Q Search this list                                                                                                    | Ø              |
|        | ANC Service on consecutive visits,                                                          | Medications<br>Results Viewer                      | Form Name (A-Z)         Lat           Open MRS ID         MGK6WG         Patient Clinic Number 23123         National ID         12111         Cancer Screening and early diagnosis         Today                                                                                              | Clinical forms |
|        | click on <b>Check in for Visit</b> button to                                                | Visits                                             | National Unique patient identifier         MOH WN23M90D88         Smow details         Depression Screening PHQ-9         Never           Vitals & Anthropometrics         Today, 09:20 Vitals history         C         Record vitals →         Gender Based Violence Screening         Never | r<br>r         |
|        | access available forms.                                                                     | Allergies<br>Conditions<br>Immunizations           | BP         Heart rate         R. rate         Sp02         Generalized Anxiety Disorder Assessment         Never          /            HIV Self Test Form         Never                                                                                                    | r              |
|        | On the top right menu, click on                                                             | Attachments<br>Billing history                     | Temp     Weight     Height     BMI     HTS Eligibility Screening Form     Never        65 kg     167 cm     23.3 kg / m <sup>2</sup> HTS Initial Form     Never                                                                                                    | r<br>r         |
|        | Clinical forms icon as highlighted.                                                         | Appointments<br>Investigative Results              | Due for Hep8 Test, Due for Syphilis Test, Due for Hiv Test Pregnant Due for CACX Screening MCH Antenatal Visit Never                                                                                                    | r              |
|        | The MCH Antenatal Visit form<br>will be available for consecutive<br>visits as highlighted. | Family History                                     | Care Panel MCH Derivery form Never<br>MCH Derivery form Never<br>MCH Derivery form Never                                                                                                    | r              |
|        |                                                                                             | Clinical views ③                                   | Panel summary     Program enrollment     Program enrollment     Program enrollment     Never                                                                                                    | r              |
|        |                                                                                             | Maternal & Child Health ~<br>Specialized Clinics ~ | Care panel         MCH - Mother Services         TB Screening         Never           Triage         Today                                                                                                    | r<br>/, 09:20  |
|        |                                                                                             |                                                    | Enrollment History Enrolled on Date Completed LMP EDD Gravida Parity Gestation in weeks                                                                                                    |                |
|        |                                                                                             |                                                    | Today, 11:19                                                                                                    |                |

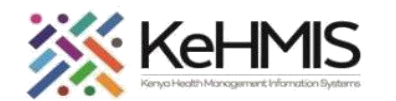

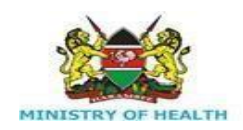

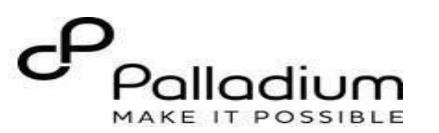

| Step 10 | MCH-ANC VISIT Form Key features:      |                                |                                          |                                                 |                                         |                  |                     |                   |                     |                                                       |                            |   |
|---------|---------------------------------------|--------------------------------|------------------------------------------|-------------------------------------------------|-----------------------------------------|------------------|---------------------|-------------------|---------------------|-------------------------------------------------------|----------------------------|---|
|         |                                       | KenyaEMR Jane Test Doe         | a 27 yrs, Female                         |                                                 |                                         |                  |                     |                   |                     | 2.x Chart 🙆                                           | End visit                  | 8 |
|         | 1. Provision of a variable to         | Patient Summary                | Patient / Care panel dashboard /         |                                                 |                                         |                  |                     |                   | MCH Antenatal Visit |                                                       | $\epsilon^{n} \rightarrow$ | Ë |
|         | record syphilis results               | Vitals & Anthropometrics       | Jane Test Doe                            | tive Visit                                      |                                         |                  |                     | Actions +         | ANC Visit           | Laboratory Investigati                                | ions                       | D |
|         | which is visible when you             | Medications                    | JTD Female · 27 yrs · 01 -               | Jan — 1997                                      |                                         |                  |                     | Channel de traite | Investigations      | HIV Testing                                           | ^                          |   |
|         | select Dual kit for HIV               | Results Viewer                 | OpenMRS ID MGK6W0                        | 3 Patient Clinic Number 23123 National ID 12111 | National Unique patient identifier MOHW | N2JM90D88        |                     | Show details V    | Client Monitoring   | Kit 1 Name                                            |                            |   |
|         | tosting                               | Visits<br>Allergies            | Vitals & Anthropometrics Today, 09       | 20 Vitals history                               |                                         | U Reste          | 8000                | Record vitals →   | Save and close      | Dual Kit                                              | ~                          |   |
|         | testing.                              | Conditions                     | /                                        |                                                 |                                         |                  |                     |                   | Discard             | Lot Number                                            |                            |   |
|         |                                       | Immunizations<br>Attachments   | Temp                                     | Weight<br>65 kg                                 |                                         | Height<br>167 cm | вмі<br>23.3 kg / mª |                   |                     | Expiry Date                                           |                            |   |
|         |                                       | Billing history                |                                          |                                                 |                                         |                  |                     |                   |                     | dd/mm/yyyy                                            | ö                          |   |
|         | 2. Added diabetes                     | Appointments                   | Due for HepB Test, Due for Syphilis Test | Pregnant Due for CACX Screening                 |                                         |                  |                     |                   |                     | HIV Test 1 Results:                                   |                            |   |
|         | blood sugar test                      | Family History                 | Care Panel                               |                                                 |                                         |                  |                     |                   |                     | Final Desulta:                                        |                            |   |
|         | variable.                             | Clinical views (1)             | Panel summary 😡 Program                  | n enrollment 🔛                                  |                                         |                  |                     |                   |                     |                                                       | v                          |   |
|         |                                       | Clinical Encounter             |                                          |                                                 |                                         |                  |                     |                   | (                   | Syphilis serology:                                    |                            |   |
|         | A flag to show High risk Clientfor    | Maternal & Child Health $\sim$ | Care panel                               |                                                 | MCH - Mother Services                   |                  |                     |                   |                     |                                                       | ~                          |   |
|         | both HIV negative and positive client | Specialized Clinics V          | Enrollment History                       |                                                 |                                         |                  |                     |                   |                     | Has the client's partner been teste                   | ad for HIV?                |   |
|         |                                       |                                | Enrolled on                              | Date Completed                                  | LMP EDD                                 | Gravida Parity   | Gestation in weeks  |                   |                     | O No                                                  |                            |   |
|         |                                       |                                | Today, 11:19                             | **                                              |                                         |                  |                     |                   |                     | Other Tests                                           | ^                          |   |
|         |                                       |                                |                                          |                                                 |                                         |                  |                     |                   |                     | BS for MPS:                                           |                            |   |
|         |                                       |                                |                                          |                                                 |                                         |                  |                     |                   |                     |                                                       | ×                          |   |
|         |                                       |                                |                                          |                                                 |                                         |                  |                     |                   |                     | Haemoglobin:                                          |                            |   |
|         |                                       |                                |                                          |                                                 |                                         |                  |                     |                   | 2                   | Blood sugar testing for Diabetes:                     | -                          |   |
|         |                                       |                                |                                          |                                                 |                                         |                  |                     |                   |                     | <ul> <li>No Diabetes</li> <li>Has Diabetes</li> </ul> |                            |   |
|         |                                       |                                |                                          |                                                 |                                         |                  |                     |                   |                     | O Not Done                                            |                            |   |
|         |                                       |                                |                                          |                                                 |                                         |                  |                     |                   |                     |                                                       |                            | - |
|         |                                       |                                |                                          |                                                 |                                         |                  |                     |                   |                     | ANC Visit Clif                                        | ent Monit                  |   |
|         |                                       |                                |                                          |                                                 |                                         | ^                |                     |                   |                     |                                                       |                            | 1 |
|         |                                       | 1                              |                                          |                                                 |                                         |                  |                     |                   |                     |                                                       |                            |   |

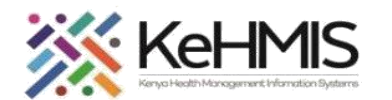

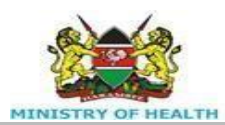

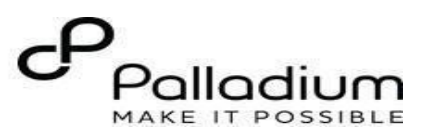

Step 11 ANC VISIT Form Key features: KenyaEMR Jane Test Doe 27 vrs. Female Check out × A package of care is available for the MCH Antenatal Visit к<sup>7</sup> Ë Patient / Care panel dashboard /  $\rightarrow$ Patient Summary high-risk clients. Vitals & Anthropometrics ANC Visit Ŋ Actions Jane Test Doe Active Visit Laboratory Yes Care panel JTD Added variables as highlighted. Female · 27 vrs · 01 – Jan – 1997 Investigations No Medications Not applicable **Client Monitoring** OpenMRS ID MGK6WG Patient Clinic Number 23123 National ID 12111 Results Viewer Show details 🗸 National Unique patient identifier MOHWN2JM90D88 ne visit? 1. Deworming Visits Yes Save and close Vitals & Anthropometrics Today, 09:20 Vitals history Record vitals  $\rightarrow$ 2. Intermittent presumptive No Allergies N/A Conditions BP Heart rate R. rate SpO2 treatment given during the Discard termittent Presumptive Treatment dose given? --/--\_\_\_ \_\_\_\_ ---Immunizations Eirst Dose visit. Temp Weight Height BMI O Second Dose Attachments 65 kg 167 cm 23.3 kg / m<sup>2</sup> O Third Dose \_\_\_ Billing history 3. Female genital mutilation. No Not Applicable Appointments 4. Which postpartum family Due for HepB Test, Due for Syphilis Test Pregnant Due for CACX Screening Investigative Results planning method was Female Health related issues Family History Care Panel Vas EGM Done? the client counselled on. Clinical views Yes Panel summary 5 Program enrollment 🛛 😫 Clinical Encounter What were the EGM associated complications?: Maternal & Child Health O Scarring Care panel MCH - Mother Services Keloids Specialized Clinics Dyspaneuria ⊃UTI Enrollment History hich Postpartum family pl (4)he client counselled on?: Date Completed LMP EDD Gravida Enrolled on Parity Gestation in weeks V IUD Today, 11:19

#### THE END